Per realitzar la compra de la llicència digital s'han de seguir els passos següents:

- Anar a la pàgina web www.getsb.es

Pas 1- Emplenar les dades que es demanen: Provincia , Població, Centre educatiu, Codi de compra (1E4C862813).

Marcar la casella "He entendido que el código de activación de licencia que voy a adquirir solo me permitirá activar una licencia de Science Bits que me habrá sido proporcionada por el centro educativo del alumno y que una vez adquiera un código no podré solicitar su devolución." I fer clic al botó "Continuar"

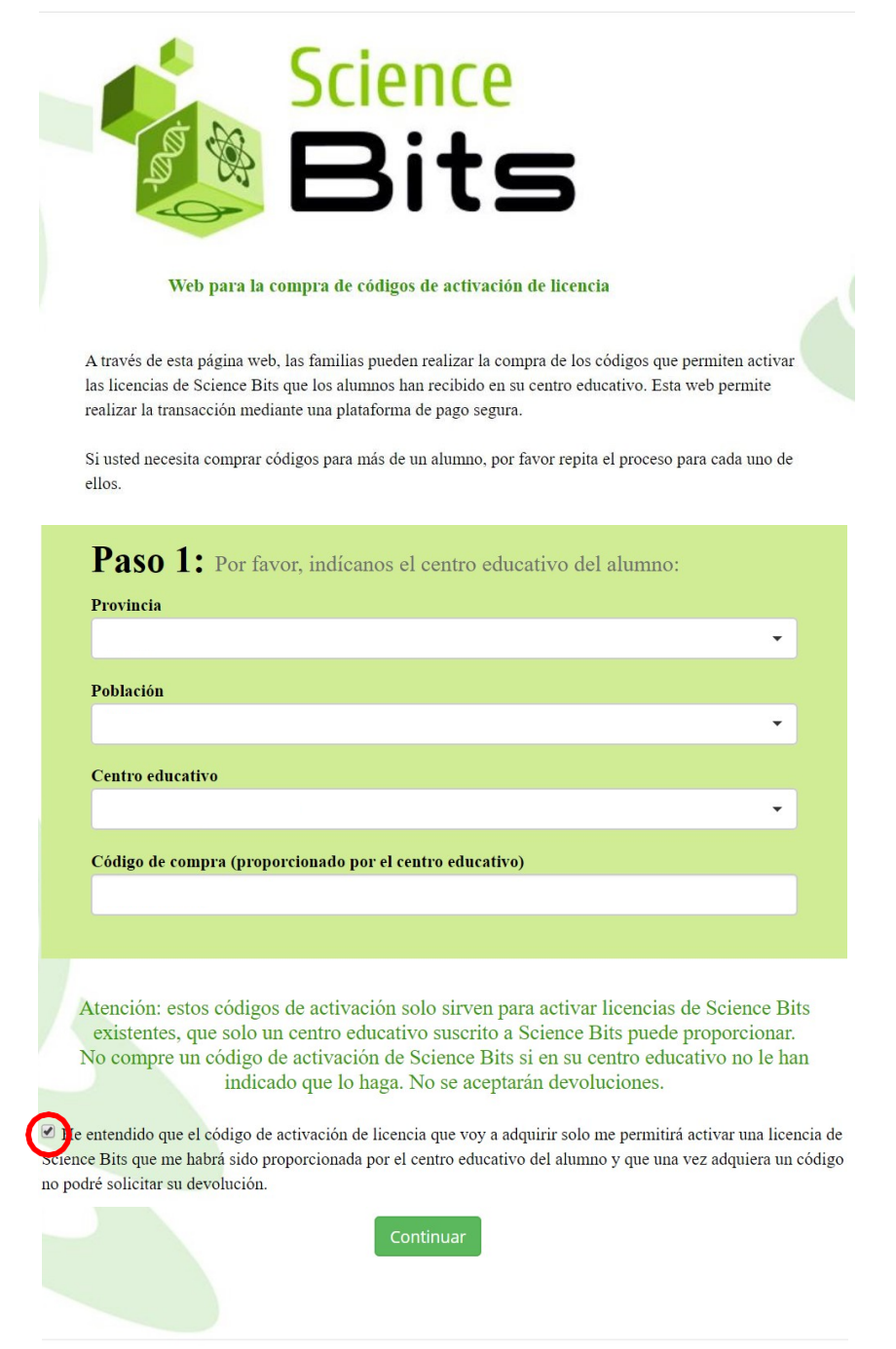

Learning Bits S.L. - Carrer Sant Joan de la Salle 37 - 08022 Barcelona (España) - NIF: B66679358 - info@science-bits.com

Pas 2- Emplenar les dades de l'alumne i el progenitor responsable. Escriure un correu electrònic REAL on rebreu el codi per activar la llicència digital.

Clicar el botó "Continuar"

| Paso 2: Por favor, proporcione los datos del adulto responsable de la compra: |
|-------------------------------------------------------------------------------|
| Nombre del alumno                                                             |
| Apellido del alumno                                                           |
| Nombre del padre/madre/tutor legal                                            |
| Apellidos del padre/madre/tutor legal                                         |
| Email del padre/madre/tutor legal                                             |
| Repetir email de contacto                                                     |
|                                                                               |

Volver atrás Continuar

Pas 3- Seleccionar el curs que farà el vostre fill/a i el producte corresponent (només tindreu disponible un producte per curs).

ATENCIÓ: Els alumnes de 3r i 4t que cursin les dues assignatures de ciències, només han de comprar UNA ÚNICA VEGADA la llicència digital.

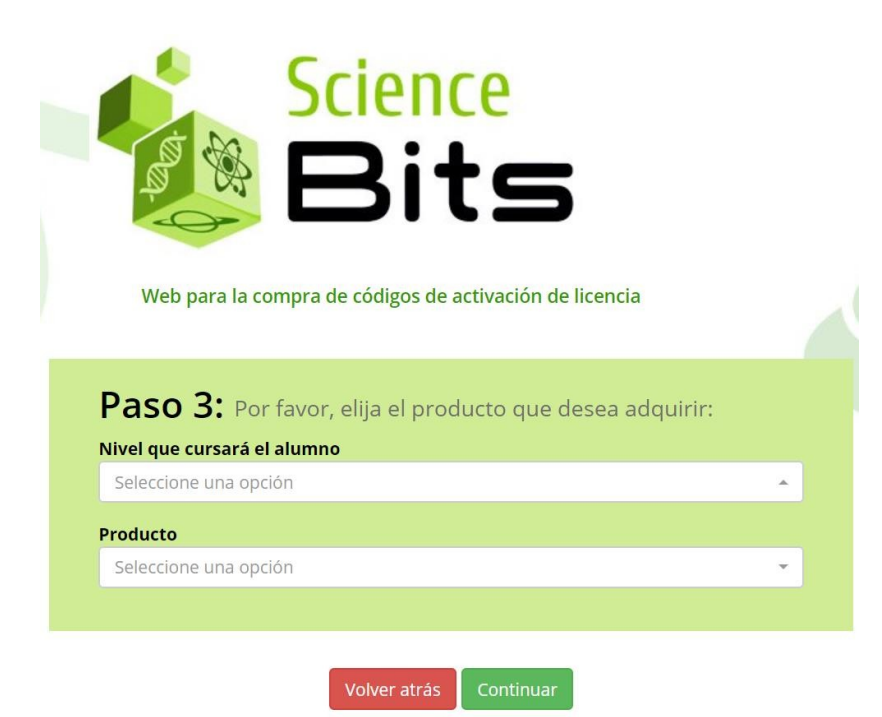

Clicar al botó "Continuar"

PAS 4- Revisar que totes les dades són correctes, marcar la casella "Acepto las condiciones de uso, la política de privacidad y las condiciones de venta" i fer clic al botó "Proceder al pago"

Pas 5- Completar la compra en la plataforma de pagament.

Pas 6- Rebreu al vostre correu electrònic un mail amb el comprovant de compra i el codi d'activació.

GUARDEU AQUEST CORREU, el necessitareu a l'inici de curs.